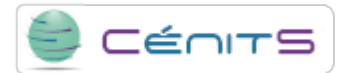

## Cómo votar en los enerTIC Awards

A continuación, se muestran los pasos necesarios para votar las tres candidaturas de los enerTIC Awards 2016 en las que CénitS [1]-COMPUTAEX [2] se encuentra nominado: dos en proyectos (categorías Smart IT Infraestructure y Smart Cloud) y una tercera, del Director General de COMPUTAEX, como directivo referente en el ámbito de las TICs .

Cada persona puede votar cada candidatura una única vez. El plazo de votación finaliza el martes 15 de noviembre a las 13 horas.

#### 1. Registrarse en la plataforma enerTIC.

IMPORTANTE: Para que los votos emitidos sean válidos, en el registro se debe utilizar un email corporativo (Por ejemplo, correos genéricos como gmail, yahoo o hotmail, NO son válidos).

1.1. Entrar en la página de Alta de usuario [3], e introducir sus datos personales, pulsando a continuación el botón Guardar.

#### 2. Votar las dos candidaturas en los proyectos finalistas.

2.1. Acceder a la web de Proyectos finalistas [4].

2.2. Recorrer la página hacia abajo hasta encontrar la categoría SmartITInfraestructure. La primera candidatura de esta categoría es la de CénitS-COMPUTAEX.

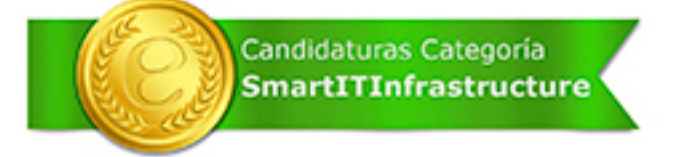

LUSITANIA II, un supercomputador en un CPD al aire libre CenitS- COMPUTAEX (Descargar PDF candidatura)

\* \* \* \* \*

2.3. Hacer un único clic sobre la estrella con la puntuación deseada. Por ejemplo, para votar la candidatura con cinco puntos 2.3. Hacer **un único clic** sobre la estrella con la persente de la estrella (el máximo posible), se hará clic una sola vez en la estrella **trans**. Tras ello, las estrellas cambiarán de color, no siendo posible

ya modificar el voto.

2.4. Seguir recorriendo la página hacia abajo hasta encontrar la categoría SmartCloud. La segunda candidatura de esta categoría corresponde a CénitS-COMPUTAEX.

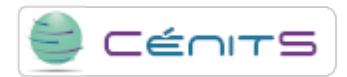

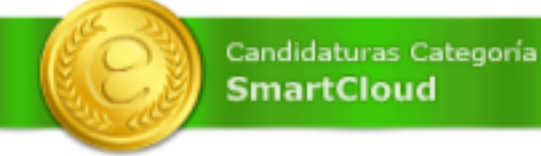

LUSITANIA II, un supercomputador en un CPD al aire libre CenitS- COMPUTAEX (Descargar PDF candidatura)

- \*\*\*
- 2.5. Hacer de nuevo **un único clic** sobre la estrella con la puntuación deseada, tal y como se indicó en el punto 2.3.

#### 3. Votar la candidatura en los directivos finalistas.

- 3.1. Entrar en la página de la Entrevista realizada al Director General de la Fundación COMPUTAEX [5].
- 3.2. Recorrer la página hacia abajo hasta encontrar las estrellas de votación (justo debajo de la entrevista).

# \*\*\*

### Puntuación media.

3.3. Hacer **un único clic** sobre la estrella con la puntuación deseada. Por ejemplo, para votar la candidatura con cinco puntos (el máximo posible), se hará clic una sola vez en la estrella **1**. Tras ello, las estrellas cambiarán de color, no siendo posible

ya modificar el voto.

URL de origem: https://www.cenits.es/pt-pt/votaciones-enertic-awards-2016

#### Ligações

[1] https://www.cenits.es/cenits [2] https://www.cenits.es/fundacion [3] http://www.enertic.org/alta\_usuario/\_xiblzVGg4GeDa0\_1qF55iw [4] http://www.enertic.org/Actividades/Awards2016/\_mW6rqJ-0 95WVQEvUhDL4vjwfE-Bh9vrQFh-5oYp4AR8sNU5F\_qqxCB\_UYz1b4jN2sTURqH046cpCk97xVrS65w [5] http://www.enertic.org/Ce ntroConocimiento?param1=2291&param2=Entrevista%20Jos%C3%A9%20Luis%20Gonz%C3%A1lez,%20Director%20Ge neral%20de%20Fundaci%C3%B3n%20COMPUTAEX%20y%20director%20cient%C3%ADfico%20del%20Centro%20CenitS